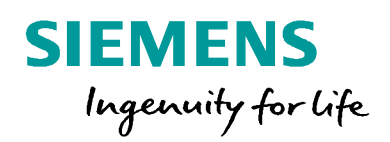

Siemens Application Note EMDG-RCAUCC-EDC010-A1-SIP5\_APN014 Downloading Device Log Files

www.siemens.com

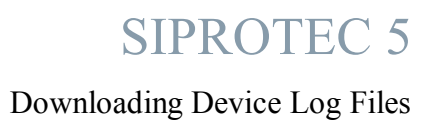

# **Downloading Device Log Files**

AU-DG PRO-SIP5-APN-014

| Document Number: · AU-DG PRO-SIP5-APN-014 |                  | Document Control |          |            |  |
|-------------------------------------------|------------------|------------------|----------|------------|--|
| Rev                                       | Comments         | Sign.            | Approved | Date       |  |
| I                                         |                  |                  |          |            |  |
| Н                                         |                  |                  |          |            |  |
| G                                         |                  |                  |          |            |  |
| F                                         |                  |                  |          |            |  |
| E                                         |                  |                  |          |            |  |
| D                                         |                  |                  |          |            |  |
| С                                         |                  |                  |          |            |  |
| В                                         |                  |                  |          |            |  |
| A0                                        | Revision A – New | Sam Warren       |          | 18/01/2018 |  |

Downloading Device Log Files

## Content

| 1 | Preliminaries | 4 |
|---|---------------|---|
| 2 | Method        | 5 |

#### **1** Preliminaries

This application note has been prepared using DIGSI 5 V7.80. This process is applicable to earlier versions of DIGSI 5, however, the interface may be slightly different. This application note assumes that you are connected to the relay by the front USB port and connecting through the *Online Access* option. However the same process can be used for different communication ports by selecting a different interface in Section 2. The process can also be carried out through the relay configuration file using the *Connect to device and retrieve data* option, as opposed to using Online Access, see below.

|   | Project tree                |               |                                   | es connected via USB 🕨 7SS8 | 5 (  |  |
|---|-----------------------------|---------------|-----------------------------------|-----------------------------|------|--|
|   | Devices                     |               | Device information                | Resource consumption        | Lo   |  |
|   | <br>13                      |               | ] 🍠 📴 🕟                           | 4                           |      |  |
|   |                             |               | ▼ Logs                            | Time stamp                  |      |  |
|   | ▼ 🔄 Dev & Training          | 1             | Device-diagnosis log              | 18.01.2019 13:19:04.67      | 7 (6 |  |
| Ę | T Single-line configuration | le la la      | Security log                      |                             |      |  |
| ž | Add new device              |               |                                   |                             |      |  |
|   | 📩 Devices and networks      |               |                                   |                             |      |  |
|   | 7UT87                       | 1             |                                   |                             |      |  |
|   | Example_1                   | 1             |                                   |                             |      |  |
|   | ▶ [ 7SJ86                   | A .           | =                                 | 4                           |      |  |
|   | ▼ 75585                     | X Cut         | Ctrl+X                            | Cross-references E11        |      |  |
|   | Device information          | Сору          | Ctrl+C                            | Closs telefences 111        |      |  |
|   | Hardware and protoco        | Paste         | Ctrl+V                            | Print Ctrl+P                |      |  |
|   | Measuring-points routi      | X Delete      | Del                               | Print preview               |      |  |
|   | Tunction-group connec       | Rename        | F2                                | Roperties Alt+Enter         |      |  |
|   | Information routing         | Export        |                                   |                             |      |  |
|   | Communication mapp          | H Import      |                                   |                             |      |  |
|   | Settings                    |               |                                   |                             |      |  |
|   | • 旧 Charts                  | Upgrade conf  | iguration version                 |                             | -    |  |
|   | Display pages               | Compare dev   | ices                              |                             |      |  |
|   | Safety and security         | Connect to de | vice and retrieve data Alt+Ctrl+O | Incor                       |      |  |
|   | Test sequences              | Connect to de | evice                             |                             |      |  |
|   | Process data                | Load configur | ration to device                  | -                           |      |  |
|   | Charts - Trend/dynamic      | Load configur | a don to device                   |                             |      |  |

Figure 1: Alternative method

#### 2 Method

Open DIGSI 5 and create a new project. Browse through *Online Access* as shown below and select your connection method, in this case, *SIPROTEC 5 devices connected via USB*. Select Refresh Device Data from the drop down menu as shown below.

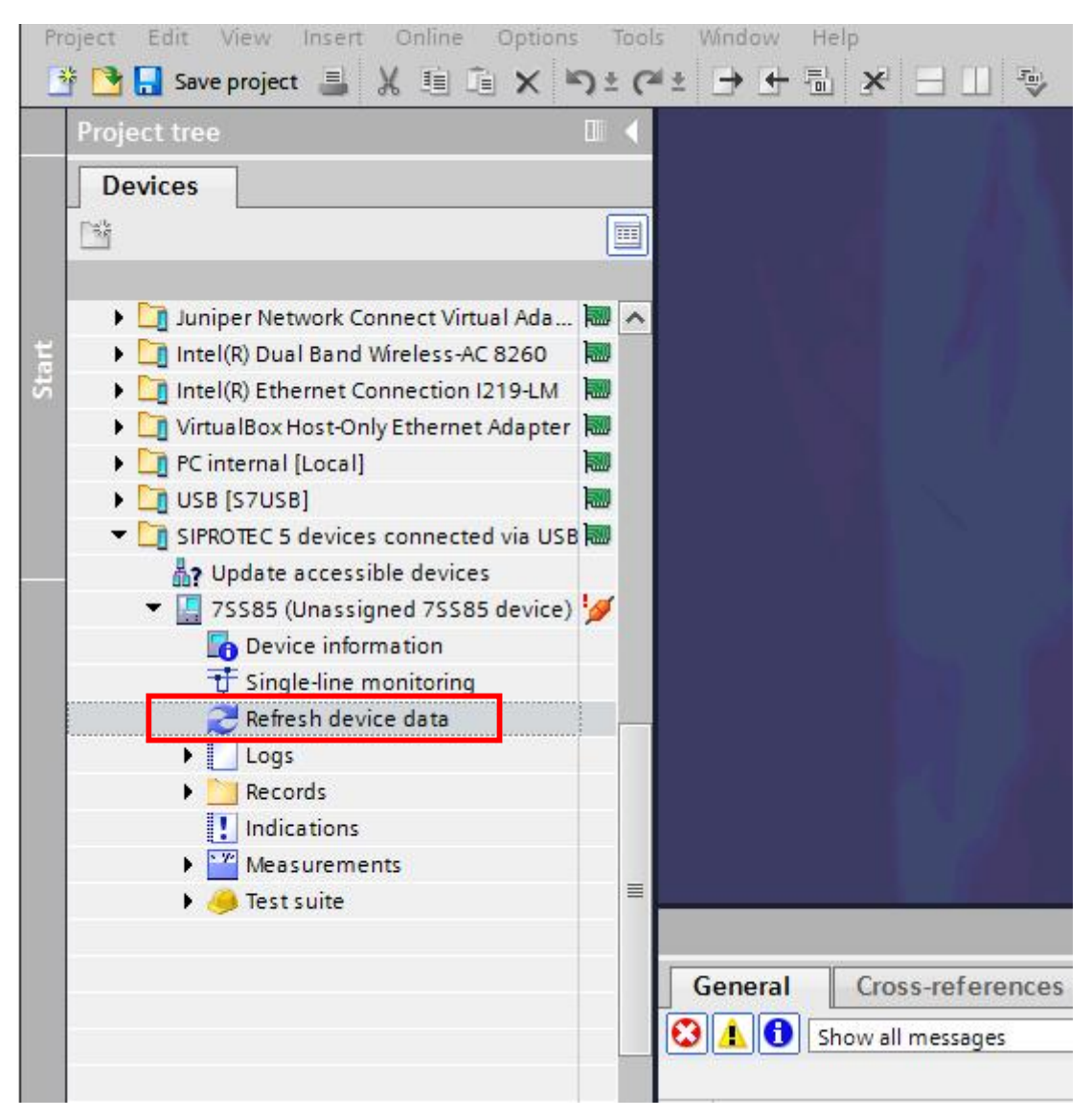

Figure 2: DIGSI Interface

Downloading Device Log Files

Next select *Device Information* and navigate to the *Logs* tab. *Select Device-diagnosis log* and hit refresh (the two blue arrows). Next, click the "Save all record list as text file" button, denoted as step 2 below.

| Project tree                                                                                                    | Online access                             |              |                |                               | 175585 de 4c | e) 🕨 Device informa |
|----------------------------------------------------------------------------------------------------|-------------------------------------------|--------------|----------------|-------------------------------|--------------|---------------------|
| Devices                                                                                                    | Device information                        |              |                | Resource consumption Logs Tin |              |                     |
|                                                                                                    | 1 2 9 1                                   |              |                |                               |              |                     |
|                                                                                                    | ▼ Logs                                    | Time stamp   |                | Message number                | Indication   |                     |
| <ul> <li>Juniper Network Connect Virtual Ada</li> <li>Intel(R) Dual Band Wireless AC 8260</li> <li>Intel(R) Ethernet Connection 1219-LM</li> <li>VirtualBox Host-Only Ethernet Adapter</li> <li>PC internal [Local]</li> <li>USB [S7USB]</li> <li>SIRROTE C5 devices connected via USB</li> <li>SIRROTE C5 devices connected via USB</li> <li>TSSR5 (Unassigned 75585 device)</li> <li>Device information</li> <li>Single-line monitoring</li> <li>Refresh device data</li> <li>Logs</li> <li>Records</li> <li>Indications</li> <li>Weasurements</li> <li>Test suite</li> </ul> | Device-diagnosis log     iecurity log  2. | • 18.01.2019 |                |                               |              | Properties          |
|                                                                                                    | General Cross-refere                      | nces Compile | Inconsistencie | es Search                     | results      |                     |

Change the file type to *Binary files(\*.log)* and save to a location of your choice.

| Organize 👻 New  | v folder             |                     |   |                             |               |      | •    | 0    |
|-----------------|----------------------|---------------------|---|-----------------------------|---------------|------|------|------|
| 🧮 Desktop       | •                    | Name                | * |                             | Date modified | Туре |      | Size |
| 裬 Syncplicity   |                      |                     |   |                             |               |      |      |      |
| 📕 EM Files      |                      |                     |   | No items match your search. |               |      |      |      |
| 🚺 Downloads     |                      |                     |   |                             |               |      |      |      |
| 🖳 Recent Places |                      |                     |   |                             |               |      |      |      |
| Caliburation    | =                    |                     |   |                             |               |      |      |      |
| Documente       |                      |                     |   |                             |               |      |      |      |
| Music           |                      |                     |   |                             |               |      |      |      |
| Dicturer        |                      |                     |   |                             |               |      |      |      |
| SiDace          |                      |                     |   |                             |               |      |      |      |
| Videor          |                      |                     |   |                             |               |      |      |      |
| La videos       |                      |                     |   |                             |               |      |      |      |
| 📜 Computer      |                      |                     |   |                             |               |      |      |      |
| (C:) SYSTEM     | -                    | •                   |   | m                           |               |      |      | ,    |
| File name:      | Device-diagnosis l   | og.txt              |   |                             |               |      |      | -    |
| Save as type:   | Text files optimized | l for Excel (*.txt) |   |                             |               |      |      | •    |
| 2               | Text files optimized | l for Excel (*.txt) |   |                             |               |      |      |      |
| ľ               | Binary files (*.log) |                     |   |                             |               |      |      |      |
| Hide Folders    |                      |                     |   |                             |               | Save | Canc | el   |

Published by Siemens Ltd 2018 Energy Management Division **Digital Grid** 

885 Mountain Highway, Bayswater

Melbourne, 3153 Australia

www.siemens.com/siprotec

For more information, please contact our Customer Support Center.

1300 668 336 Tel.:

Email: energy.salesandsupport.au@siemens.com

 $\ensuremath{\mathbb{C}}$  2018 Siemens. Subject to changes and errors. The information given in this document only contains general descriptions and/or performance features which may not always specifically reflect those described, or which may undergo modification in the course of further development of the products. The requested performance features are binding only when they are expressly agreed upon in the concluded contract.

For all products using security features of OpenSSL, the following shall apply:

This product includes software developed by the OpenSSL Project for use in the OpenSSL Toolkit.

Project for use in the OpenSSL Toolkit. (http://www.openssl.org/) This product includes cryptographic software written by Eric Young (eay@cryptsoft.com) This product includes software written by Tim Hudson (tjh@cryptsoft.com) This product includes software developed by Bodo Moeller.